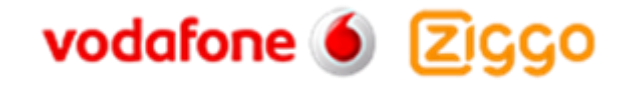

# **OpenScape Business V2**

# How To Configure SIP Trunk for ITSP Vodafone Ziggo Integratie Partner Netwerk

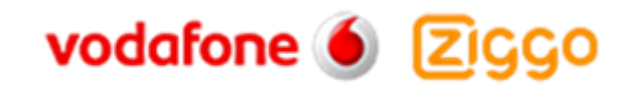

### **Table of Contents**

| Configuration Data               | 3  |
|----------------------------------|----|
| Configuration Wizard             | 4  |
| Internet Telephony               | 4  |
| Internet Telephony configuration | 7  |
| Define bandwidth (# Trunks)      | 10 |
| Special phone numbers            | 10 |
| Configuration in Expert mode     | 12 |
| Voice Gateway Codecs             | 12 |

## **Table of History**

| Date       | Version | Changes                          |  |
|------------|---------|----------------------------------|--|
| 2018-07-09 | 1.0     | First version for Vodafone Ziggo |  |
|            |         |                                  |  |
|            |         |                                  |  |

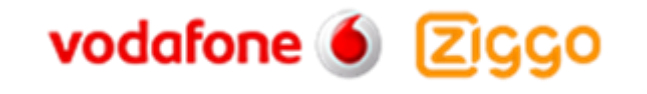

## **Configuration Data**

Infomation from ITSP Vodafone Ziggo Integratie Partner Netwerk provided:

| Name                      | Example              |
|---------------------------|----------------------|
| Call Number:              | (085) 04775570477559 |
| Account ID:               | 31850477557          |
| Password:                 | e.g.: Tg6%43         |
| Number of voice-channels: | 2                    |

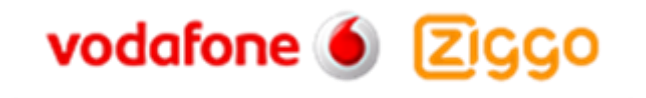

## **Configuration Wizard**

#### **Internet Telephony**

Go to "Central Telephony – Internet Telephony"

| System in network!       Synchronization status:       Internet Service Center Networking         Setup       Expert mode       Data Backup       License Management       Service Center Networking         Witzards       Basic Installation       Network / Internet       Telephones / Subscribers       Image: Contrait Telephony       Image: Contrait Telephony         User Telephony       Edit       Contrait Telephony       Edit       Internet Telephony       Edit       Internet Telephony         Security       Uc Smart       Edit       Network / Sipe at Dialing       Internet Telephony       Edit       Security         UC Smart       Edit       Network is the contraing connection parameters for call detail applications       Edit       Music on Hold / Announcements         Edit       Record new melodies and announcements for Music on Hold and announcement before answering       Edit       Edit on Location and access authorization for the entrance telephone at the analog station connection         Edit       Station connection       Edit       SmartVM                                                                                                    | UNIFY Harmonize                                                                                                    | prise Oper                                                                                                    | Scape Business Assistant    |
|----------------------------------------------------------------------------------------------------|----------------------------------------------------------------------------------------------------|----------------------------------------------------------------------------------------------------|-----------------------------|
| Home       Setup       Expert mode       Data Backup       License Management       Service Center       Networking         Setup       • Wizards       • Mizards       • Mizards       • Ø         Basic Installation       • Network / Internet       • CO Trunk ISDN / Analog / ITSP       • Ø         Telephones / Subscribers       • Edit       Co Trunk ISDN / Analog / ITSP       Point-to-multipoint connections (MSN) and PABX number for ISDN connections, and assignment of analog and ITSP trunks       ●         User Telephony       • Edit       Internet Telephony       Access parameters of the Internet Telephony Service Provider (ITSP), e.g., user account, assignment of analog and ITSP trunks       ●         Uc Smart       • Edit       Phone Book / Speed Dialing       • Edit       Set up central speed-dial destinations for the system's internal phone book         Edit       Call Detail Recording       Edit       Set up call detail recording connection parameters for call detail applications         Edit       Edit       Set up call allocation and access authorization for the entrance telephone at the analog station connection         Edit       Edit       Edit on connection         Edit       Set up call allocation and access authorization for the entrance telephone at the analog station connection         Edit       Set up call allocation and access authorization for the entrance telephone at the analog station connection | System in networkd Synchronization sta                                                                                              | tus: O                                                                                                    | administrator@system Logoff |
| Setup         Witzards         Basic Installation         Network / Internet         Telephones / Subscribers         Central Telephony         User Telephony         Security         UC Smart         Edit         Phone Book / Speed Dialing         Set up central speed-dial destinations for the system's internal phone book         Edit         Call Detail Recording         Edit         Set up cant all detail recording connection parameters for call detail applications         Edit         Music on Hold / Announcements<br>answering         Edit         Edit         Set up call detail recording connection for the entrance telephone at the analog station connection         Edit       Set up call detail recording connection for the entrance telephone at the analog station connection                                                                                                    | Home Setup Expert mode                                                                                                    | Data Backup License Management Service Center Networking                                                                                                    |                             |
| • Wizards       Central Telephony         Basic Installation       Edit         Network / Internet       Telephones / Subscribers         Central Telephony       Edit         Security       User Telephony         Security       Edit         UC Smart       Edit         Phone Book / Speed Dialing         Edit       Call Detail Recording         Edit       Call Detail Recording         Edit       Set up cantel and announcements for Music on Hold Announcements         Edit       Music on Hold / Announcements         Edit       Edit Call Detail Recording         Edit       Set up call detail recording on the other method and announcement before answering         Edit       Edit Call Detail Recording on the other method and announcement before answering         Edit       Edit Call Detail Recording connection parameters for Call detail applications         Edit       Set up call allocation and access authorization for the entrance telephone at the analog station connection         Edit       Smart/M                                                                                                    | Setup                                                                                                    |                                                                                                    | 1                           |
| Basic Installation       CO Trunk ISDN / Analog / ITSP         Telephones / Subscribers       Edit         Central Telephony       Security         User Telephony       Edit         Security       Edit         UC Smart       Edit         Out Call Detail Recording       Set up call detail recording connection parameters for the system's internal phone book         Edit       Call Detail Recording         Edit       Call Detail Recording         Edit       Record new melodies and announcements for Music on Hold and announcement before answering         Edit       Edit         Edit       Set up call allocation and access authorization for the entrance telephone at the analog station connection                                                                                                    | ▼ Wizards                                                                                                    | Central Telephony                                                                                                    | ())                         |
| Edit Set up call allocation and access authorization for the entrance telephone at the analog station connection Edit Set up SmartVM Edit Set up SmartVM                                                                                                    | Basic Installation<br>Network / Internet<br>Telephones / Subscribers<br>Central Telephony<br>User Telephony<br>Security<br>UC Smart | Edit       CO Trunk ISDN / Analog / ITSP         Point-to-multipoint connections (MSN) and PABX number for ISDN connections, and assignment of analog and ITSP trunks         Edit       Internet Telephony         Access parameters of the Internet Telephony Service Provider (ITSP), e.g., user account, password, SIP station number         Edit       Phone Book / Speed Dialing         Edit       Set up central speed-dial destinations for the system's internal phone book         Edit       Call Detail Recording         Set up call detail recording connection parameters for call detail applications         Edit       Music on Hold / Announcements         Record new melodies and announcements for Music on Hold and announcement before answering |                             |
|                                                                                                    |                                                                                                    | Edit         Set up call allocation and access authorization for the entrance telephone at the analog station connection           Edit         SmartVM           Edit         Set up SmartVM                                                                                                    |                             |

The overview page appears for entering the location data. The most flexible type of configuration is to enter the Country code only.

| Setup - Wizards - Central Telephony - Internet Telephony                                                                                                    |                        | <b>ں</b>    |  |  |
|----------------------------------------------------------------------------------------------------|------------------------|-------------|--|--|
| Overview                                                                                                    |                        |             |  |  |
| Note: changes done in expert mode must be reviewed/repeated after running through the wizard.<br>Note: At least the configuration of the 'Country code' is needed for features such as 'Internet telephony' an<br>PABX number | d 'MeetMe conference'. |             |  |  |
| Country code:                                                                                                    | 31                     | (mandatory) |  |  |
| Local area code:                                                                                                    |                        | (optional)  |  |  |
| PABX number:                                                                                                    |                        | (optional)  |  |  |
|                                                                                                    |                        |             |  |  |
| Help Abort Back OK & Next                                                                                                    |                        |             |  |  |

In this case, remaining digits are filled in DID field.

Click [OK & Next]

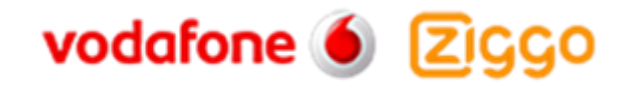

Provider configuration and activation for Internet Telephony -> No call via Internet -> uncheck Use County specific view : Netherlands and select Vodafone Ziggo Integratie Partner Netwerk.

| setup - wizards - | Central lelephony - Internet le       |                               |                                                        |   |
|-------------------|---------------------------------------|-------------------------------|--------------------------------------------------------|---|
|                   |                                       | Provider                      | er configuration and activation for Internet Telephony | ^ |
|                   |                                       |                               | Country specific view: Netherlands ~                   |   |
| Note: changes don | e in expert mode must be reviewed/rep | eated after running through t | yh the wizard.                                         |   |
|                   | Activate Provider                     |                               | Internet Telephony Service Provider                    |   |
| Add               |                                       | Other Provider                |                                                        |   |
| Edit              |                                       | BCOM                          |                                                        |   |
| Edit              |                                       | Vodafone Ziggo Ir             | o Integratie Partner Netwerk                           |   |
| Edit              |                                       | Voiceworks                    |                                                        |   |
| Edit              |                                       | VoiceworksMEX                 | EX                                                     |   |
| Edit              |                                       | VoIPXS                        |                                                        |   |
| Edit              |                                       | X2COM                         |                                                        |   |
| Edit              |                                       | Ziggo                         |                                                        | ~ |
| Help              | Abort Back                            | OK & Next                     | Display Status                                         |   |

Activate Provider and click on [Edit].

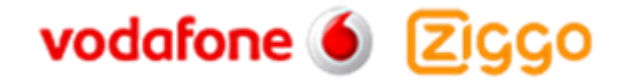

The following settings are shown. They should not be changed.

| Setup - Wizards - Central Telephony - Internet Telephony |                                           |
|----------------------------------------------------------|-------------------------------------------|
| Internet Telephony                                       | / Service Provider                        |
| Provider Name:                                           | Vodafone Ziggo Integratie Partner Netwerk |
| Enable Provider:                                         |                                           |
| Secure Trunk:                                            |                                           |
| Domain Name:                                             | voip.sipnl.net                            |
| Provider Registrar                                       |                                           |
| Use Registrar:                                           |                                           |
| IP Address / Host name:                                  | voip.sipnl.net                            |
| Port:                                                    | 0                                         |
| Reregistration Interval at Provider (sec)                | 120                                       |
| Provider Proxy                                           |                                           |
| IP Address / Host name:                                  | voip.sipnl.net                            |
| Port:                                                    | 0                                         |
| Provider Outbound Proxy Use Outbound Proxy:              |                                           |
| IP Address / Host name:                                  | 0.0.0.0                                   |
| Port:                                                    | D                                         |
|                                                          |                                           |
| Help Abort Back OK & Next                                | Delete Data                               |

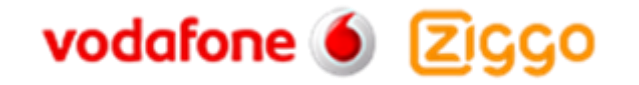

#### **Internet Telephony configuration**

In this dialog the specific customer SIP Userdata will be configured.

| Setup - Wizards - C | entral Telephony - Internet Tele |           |                              |               | <b>.</b> |
|---------------------|----------------------------------|-----------|------------------------------|---------------|----------|
|                     |                                  | Int       | ernet Telephony Stations for | r BCom        |          |
|                     |                                  |           | Name of Internet Tele        | phony Station |          |
| Add                 |                                  |           | New Internet Teleph          | ony Station   |          |
|                     |                                  |           |                              |               |          |
|                     |                                  |           |                              |               |          |
|                     |                                  |           |                              |               |          |
|                     |                                  |           |                              |               |          |
|                     |                                  |           |                              |               |          |
|                     |                                  |           |                              |               |          |
|                     |                                  |           |                              |               |          |
|                     |                                  |           |                              |               |          |
|                     |                                  |           |                              |               |          |
|                     |                                  |           |                              |               |          |
|                     |                                  |           |                              |               |          |
|                     |                                  |           |                              |               |          |
|                     |                                  |           |                              |               |          |
|                     |                                  |           |                              |               |          |
|                     |                                  |           |                              |               |          |
| Help                | Abort Back                       | OK & Next |                              |               |          |

#### Click on [Add].

Data provided by ITSP Vodafone Ziggo Integratie Partner Netwerk is inserted here.

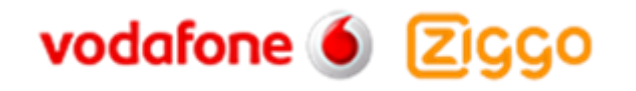

| Internet telephony station: | Account ID is inserted here.                                                                                                    |  |  |
|-----------------------------|----------------------------------------------------------------------------------------------------|--|--|
| Authorization name:         | Account ID is inserted here.                                                                                                    |  |  |
| Password:                   | Password provided is entered here.                                                                                                    |  |  |
| Call number assignment:     | select "Use public number (DID)". This is the easiest and preferred<br>way to define the phone numbers in the system. Phone numbers are<br>treated as a normal DID number in the system as if it was normal<br>ISDN.                                |  |  |
| ITSP multiple route:        | Has to be used in case more than one account of the same provider<br>(in this case Vodafone Ziggo Integratie Partner Netwerk) has to be<br>configured on the same system. When this flag is activated you will<br>be able to define extra accounts. |  |  |
| Default number:             | Main number of connection. The default number is used as outgoing<br>number when no DDI number is assigned to a station. (number must<br>be in Implicitly international format)                                                                     |  |  |

| Setup - Wizards - Central Telephony - Internet Telephony                                                                                                    |                                                                                                    |  |  |  |  |
|----------------------------------------------------------------------------------------------------|----------------------------------------------------------------------------------------------------|--|--|--|--|
| Internet Telephony Station for Vodafone Ziggo Integratie Partner Netwerk                                                                                                    |                                                                                                    |  |  |  |  |
| Internet telephony station:                                                                                                    | 31850477557                                                                                                   |  |  |  |  |
| Authorization name:                                                                                                    | 31850477557                                                                                                   |  |  |  |  |
| Password:                                                                                                    | •••••                                                                                                    |  |  |  |  |
| Confirm Password:                                                                                                    | •••••                                                                                                    |  |  |  |  |
| Call number assignment                                                                                                    | Use public number (DID)                                                                                       |  |  |  |  |
| Use public number (UID)                                                                                                    | Use internal number (Calno) / Single entries                                                                  |  |  |  |  |
| ITSP-multiple route:                                                                                                    | Use internal number (Calino) / Range entry                                                                    |  |  |  |  |
| Default Number:                                                                                                    | 31850477557                                                                                                   |  |  |  |  |
| Default Number<br>(TSP as primary CO access<br>Enter one of the call numbers supplied by your network provider here. This will be used in outgoing calls as the callin<br>All call numbers supplied by your network provider are to be entered within the trunk and telephones configuration (C | ng party number in case no other number is available for the respective call.<br>ID field) primary CO access. |  |  |  |  |
|                                                                                                    |                                                                                                    |  |  |  |  |
|                                                                                                    |                                                                                                    |  |  |  |  |
|                                                                                                    |                                                                                                    |  |  |  |  |
| Help Abort Back OK & Next Delete Data                                                                                                    |                                                                                                    |  |  |  |  |

Click [OK & Next].

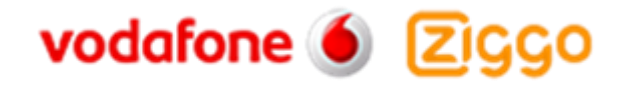

| Setup - Wizards - C | entral Telephony - Internet Telephony 🛛                                   |
|---------------------|---------------------------------------------------------------------------|
|                     | Internet Telephony Stations for Vodafone Ziggo Integratie Partner Netwerk |
|                     | Name of Internet Telephony Station                                        |
| Edit                | 31850477557                                                               |
|                     |                                                                           |
|                     |                                                                           |
|                     |                                                                           |
|                     |                                                                           |
|                     |                                                                           |
|                     |                                                                           |
|                     |                                                                           |
|                     |                                                                           |
|                     |                                                                           |
|                     |                                                                           |
|                     |                                                                           |
|                     |                                                                           |
|                     |                                                                           |
|                     |                                                                           |
|                     |                                                                           |
| Help                | Abort Back OK & Next                                                      |

Click [OK & Next].

| Setup - Wizards - Central Telephony - Internet Telepho        | ny                                                                   |                         | ×                                     |  |  |  |
|---------------------------------------------------------------|----------------------------------------------------------------------|-------------------------|---------------------------------------|--|--|--|
|                                                               | Call Number Assignment for Vodafone Ziggo Integratie Partner Netwerk |                         |                                       |  |  |  |
| Name of Internet Telephony Station                            | Internet Telephony Phone Number                                      | Direct inward dialing   | Use as PABX number for outgoing calls |  |  |  |
| In order to complete the configuration please verify that the | e relevant user DIDs are set in stations.(Telephones / Sub           | scribers configuration) |                                       |  |  |  |
|                                                               |                                                                      |                         |                                       |  |  |  |
|                                                               |                                                                      |                         |                                       |  |  |  |
|                                                               |                                                                      |                         |                                       |  |  |  |
|                                                               |                                                                      |                         |                                       |  |  |  |
|                                                               |                                                                      |                         |                                       |  |  |  |
|                                                               |                                                                      |                         |                                       |  |  |  |
|                                                               |                                                                      |                         |                                       |  |  |  |
|                                                               |                                                                      |                         |                                       |  |  |  |
|                                                               |                                                                      |                         |                                       |  |  |  |
|                                                               |                                                                      |                         |                                       |  |  |  |
|                                                               |                                                                      |                         |                                       |  |  |  |
| Help Abort Back 0                                             | (& Next                                                              |                         |                                       |  |  |  |

Click [OK & Next] (no input needed)

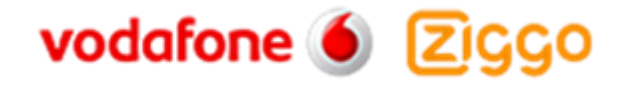

#### **Define bandwidth (# Trunks)**

In the next part the number of simultaneous calls via the SIP trunk will be defined. The calculation of the number of trunks is done by the wizard automatically depending on the bandwidth. For each 128K, one trunk is created. The number can also be defined manually.

| setup - wizarus - centrar relephony - internet relephony                                                                                                    |                  |   |                |  |  |
|----------------------------------------------------------------------------------------------------|------------------|---|----------------|--|--|
| Settings for Internet Telephony                                                                                                    |                  |   |                |  |  |
| Simultaneous Internet Calls                                                                                                    |                  |   |                |  |  |
| Available Lines for ITSP: 186                                                                                                    |                  |   |                |  |  |
| Please enter in field 'Upstream up to (Kbit/sec)' the Upstream of your Internet connection communicated by your Provider. You have typed in<br>Upstream up to (Kbps) = 256                                                                                     |                  |   |                |  |  |
| In the 'Change Feature -> Internet Telephony' Assistant. This upstream allows you to conduct up to 2 Internet phone calls simultaneously. If the call quality deteriorates due to the network load, you will need to reduce this number of simultaneous calls. |                  |   |                |  |  |
| The number of simultaneous Internet Calls also depends on the licensing.                                                                                                    |                  |   |                |  |  |
| Upstream up to (Kbps): 256                                                                                                    |                  |   |                |  |  |
| Number of Simultaneous Internet Calls: 2 Distribute Lines                                                                                                    |                  |   |                |  |  |
| Line assignment                                                                                                    |                  |   |                |  |  |
| Internet Telephony Service Provider                                                                                                    | Configured Lines |   | Assigned Lines |  |  |
| Vodafone Ziggo Integratie Partner Netwerk                                                                                                    | 2                | 2 |                |  |  |
|                                                                                                    |                  |   |                |  |  |
| Help Abort Back OK & Next                                                                                                    |                  |   |                |  |  |

Click [OK & Next]

#### **Special phone numbers**

In this dialog it is possible to route special phone numbers. When special phone numbers are not supported over the ITSP route it is possible to change this here.

|                                           | rnet Telephony                                      |                                             |  |  |
|-------------------------------------------|-----------------------------------------------------|---------------------------------------------|--|--|
| Special phone numbers                     |                                                     |                                             |  |  |
|                                           |                                                     |                                             |  |  |
| make sure that all special call numbers a | re supported by the selected provider without fail. |                                             |  |  |
| Special phone number                      | Dialed digits                                       | Dial over Provider                          |  |  |
| 1                                         | 0C112                                               | Vodafone Ziggo Integratie Partner Netwerk 🗸 |  |  |
| 2                                         |                                                     | Vodafone Ziggo Integratie Partner Netwerk 🗸 |  |  |
| 3                                         |                                                     | Vodafone Ziggo Integratie Partner Netwerk ∨ |  |  |
| 4                                         |                                                     | Vodafone Ziggo Integratie Partner Netwerk 🗸 |  |  |
| 5                                         |                                                     | Vodafone Ziggo Integratie Partner Netwerk 🗸 |  |  |
| 6                                         |                                                     | Vodafone Ziggo Integratie Partner Netwerk 🗸 |  |  |
| 7                                         |                                                     | Vodafone Ziggo Integratie Partner Netwerk 🗸 |  |  |
| 8                                         |                                                     | Vodafone Ziggo Integratie Partner Netwerk 🗸 |  |  |
| 9                                         |                                                     | Vodafone Ziggo Integratie Partner Netwerk 🗸 |  |  |
| 10                                        |                                                     | Vodafone Ziggo Integratie Partner Netwerk 🗸 |  |  |
| 11                                        |                                                     | Vodafone Ziggo Integratie Partner Netwerk 🗸 |  |  |
| 12                                        |                                                     | Vodafone Ziggo Integratie Partner Netwerk 🗸 |  |  |
| 13                                        |                                                     | Vodafone Ziggo Integratie Partner Netwerk 🗸 |  |  |
|                                           |                                                     | Vodafone Ziggo Integratie Partner Netwerk ~ |  |  |
| 14                                        |                                                     |                                             |  |  |

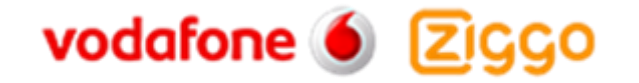

#### Click OK & Next and the ITSP status will be displayed

| Setup - Wizards - Central Telephony - Internet Telephony 🗧 💆 |                                                           |                                           |         |             |            |          |
|--------------------------------------------------------------|-----------------------------------------------------------|-------------------------------------------|---------|-------------|------------|----------|
|                                                              | Status for the Internet Telephony Service Provider (ITSP) |                                           |         |             |            |          |
|                                                              |                                                           | Provider                                  |         |             | User       |          |
|                                                              | Restart                                                   | Vodafone Ziggo Integratie Partner Netwerk | Enabled | 31850477557 | registered | Diagnose |
|                                                              |                                                           |                                           |         |             |            |          |
|                                                              |                                                           |                                           |         |             |            |          |
|                                                              |                                                           |                                           |         |             |            |          |
|                                                              |                                                           |                                           |         |             |            |          |
|                                                              |                                                           |                                           |         |             |            |          |
|                                                              |                                                           |                                           |         |             |            |          |
|                                                              |                                                           |                                           |         |             |            |          |
|                                                              |                                                           |                                           |         |             |            |          |
|                                                              |                                                           |                                           |         |             |            |          |
|                                                              |                                                           |                                           |         |             |            |          |
|                                                              |                                                           |                                           |         |             |            |          |
|                                                              |                                                           |                                           |         |             |            |          |
|                                                              |                                                           |                                           |         |             |            |          |
|                                                              | Help Abort                                                | Back Next                                 |         |             |            |          |

In case status LED is orange there is something wrong in the previous configuration.

After this status page the dialog with "Exchange Line Seizure" is displayed.

Here you need to configure your own local area code. This is needed to make external calls without the area code. The LCR will be adapted accordingly.

| Setup - Wizards - Central Telephony - Internet Telephony |                                             |
|----------------------------------------------------------|---------------------------------------------|
| Exchange Lin                                             | ne Seizure                                  |
| Exchange Line Seizure                                    |                                             |
|                                                          |                                             |
| Dial over Provider                                       | Vodafone Ziggo Integratie Partner Netwerk 🗸 |
| Please enter the local area code.                        |                                             |
|                                                          |                                             |
|                                                          |                                             |
|                                                          |                                             |
|                                                          |                                             |
|                                                          |                                             |
|                                                          |                                             |
|                                                          |                                             |
|                                                          |                                             |
|                                                          |                                             |
|                                                          |                                             |
|                                                          |                                             |
|                                                          |                                             |
|                                                          |                                             |
| Help Abort Back OK & Next                                |                                             |

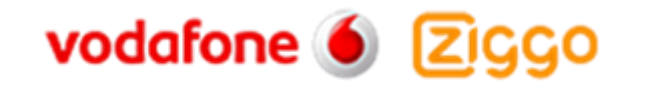

### **Configuration in Expert mode**

#### **Voice Gateway Codecs**

Please note that our tests have shown that fax transmission using the T.38 protocol was not successful. The T.38 Fax flag should be disabled.

Using the path Expert > Voice Gateway > Codec Parameters uncheck the T.38 Fax check box

| Expert mode - Telephony Server X    |                                                                                                    |                           |                          |                       |            |
|-------------------------------------|----------------------------------------------------------------------------------------------------|---------------------------|--------------------------|-----------------------|------------|
| Voice Gateway                       | Codec Barameters                                                                                                    |                           |                          |                       |            |
| SIP Parameters                      | Edit Codes Parameters                                                                                                    |                           |                          |                       |            |
| ITSP Loc-ID Settings                | Eur Couet Parameters                                                                                                    |                           |                          |                       |            |
| Codec Parameters                    | Codec                                                                                                    | Priority                  | Voice Activity Detection | Frame Size            |            |
| Destination Codec Parameters        | G 711 A-law                                                                                                    | Priority 1 T              |                          |                       | 20 🔻 msec  |
| Internet Telephony Service Provider | 0.711 / 100                                                                                                    | Thomy T                   |                          |                       | 20 - 11360 |
| Networking                          | G./11 µ-law                                                                                                    | Priority 2 V              | VAD:                     |                       | 20 V msec  |
| SIPQ-Interconnection                | G.729A                                                                                                    | Priority 4 🔻              | VAD:                     |                       | 20 T msec  |
| Native SIP Server Trunk             | G.729AB                                                                                                    | Priority 3 🔻              | VAD: 🗹                   |                       | 20 T msec  |
|                                     | T.38 Fax                                                                                                    |                           |                          |                       |            |
|                                     |                                                                                                    | T.38 Fax:                 |                          |                       |            |
|                                     |                                                                                                    | Use FillBitRemoval:       | ¢                        |                       |            |
|                                     | Max. UDP Datagram Size for T.38 Fax (bytes):<br>Error Correction Used for T.38 Fax (UDP)<br>Misc.<br>ClearChannel:<br>REC2833 |                           | 1472                     |                       |            |
|                                     |                                                                                                    |                           | t38UDPRedundancy T       |                       |            |
|                                     |                                                                                                    |                           |                          |                       |            |
|                                     |                                                                                                    |                           | ×                        | Frame Size: 20 • msec |            |
|                                     |                                                                                                    |                           |                          |                       |            |
|                                     | Transmission of Fax/Modem Tones according to RFC2833:                                                                         |                           |                          |                       |            |
|                                     | Transmission of DTMF Tones according to RFC2833:                                                                              |                           | <b>S</b>                 |                       |            |
|                                     |                                                                                                    | Payload Type for RFC2833: | 98                       |                       |            |
|                                     | Redundant Transmission of RFC2833 Tones according to RFC2198:                                                                 |                           |                          |                       |            |
|                                     |                                                                                                    |                           |                          |                       |            |
|                                     | Apply Undo He                                                                                                    | lp                        |                          |                       |            |